# 农业银行企业 B2B 支付设置说明

#### 一、复核流程设置维护

### (一) 功能简介

通过该功能企业网银管理员可以为相关操作人员设置 B2B 支付交易的复核流程。

| 设置向导复核    | 流程设置 操作员           | 权限设置 交易限                                       | 额设置 操作员信 | 1息维护 操作员 | 账簿权限管理 管 | 管理员复核          |            |
|-----------|--------------------|------------------------------------------------|----------|----------|----------|----------------|------------|
| 观在的位置:设置  | > 复核流程设置           |                                                |          |          | 客户号      | :11998652879 指 | 異作员号 : 000 |
|           | łł                 | 据网银衣易的举型                                       | 账户及余额,设置 | 复核环节所卖的名 | 夏核级别人数.  |                |            |
| 轻业务       |                    |                                                |          |          |          |                |            |
|           |                    | □ 61秒                                          |          | □ 4228   |          | □ 左勢           |            |
|           | T                  | L 1344                                         |          |          | Ŧ        | L 13.9V        | Ŧ          |
| 集团业务      | •                  | □ 贷款                                           |          | 🗆 收款     | +        | 🗆 国际业务         | +          |
| 〕财政收支     | ÷                  | □ 自助循环贷款 □ □ □ □ □ □ □ □ □ □ □ □ □ □ □ □ □ □ □ |          | □ 现金管理   | •        | □ 分行特色业        | 务 🕕        |
| 〕票据       | ÷                  | ☑ 网上支付复核                                       |          |          |          |                |            |
| 时不可能      | . i.               |                                                | i        |          |          |                |            |
| 请选择币种     | ♦: 人民币             |                                                | -        |          |          |                |            |
| 择账户       |                    |                                                |          |          |          |                |            |
| 按账户设置第    | 夏核流程: 🔾 是          | ● 否                                            |          |          |          |                |            |
| 置复核流程     |                    |                                                |          |          |          |                |            |
| ] 支持免发送提交 | <b>银行</b> ( 交易复核完成 | 后,无需发送即可提                                      | 交银行)     |          |          |                |            |
|           | 交易金额范围(万元)         |                                                | 1级复核人数   | 2级复核人数   | 3级复核人数   | 4级复核人数         | 5级复核人数     |
| 0         | < 交易金额 ≤           | 1111 ×                                         | 1        |          |          |                |            |
| 1111      | < 交易金额 ≤           |                                                |          |          |          |                |            |
|           | < 交易金額 ≤           |                                                |          |          |          |                | i          |
|           | < 交易金额 ≤           |                                                |          |          |          |                |            |
|           | < 六目会额 <           |                                                |          |          |          |                |            |

#### 二、操作员功能权限管理

#### (一) 功能简介

通过该功能企业网银管理员可以为相关操作人员分配B2B支付交易多级复核的功能操作权限。

## (二)设置流程

| 中国<br>AGRICULTU | 农业银行<br>RAL BANK OF CHINA | 设置      | 账户    | 付款    | 存款   | 投资     | 现金管理     | 国际业务     |           |
|-----------------|---------------------------|---------|-------|-------|------|--------|----------|----------|-----------|
| 系统设置向导          | 复核流程设置                    | 操作员权限设置 | 交易限额设 | 置 操作员 | 信息维护 | 操作员账簿权 | 7限管理 管理员 | 复核       |           |
| ♀ 您现在的位置        | : 设置 > 操作员权               | 限设置     |       |       |      |        | 客户号:119  | 98652879 | 操作员号:0001 |

操作员权限设置

| 选择操作人员   |          | 1        |
|----------|----------|----------|
| 管理员:0001 | 操作员:0003 | 操作员:0004 |
| 杜丽       | 杜宇       | 杜江       |

设置账户操作权限(设置操作人员对网根账户的查询、录入、复核及发送的操作权限)

|        | 注册       | 账户 报                 | 叙账户 💡              |                   |         |          |           |             |          |        |        |
|--------|----------|----------------------|--------------------|-------------------|---------|----------|-----------|-------------|----------|--------|--------|
| r      | 选<br>择   | 注册类<br>型             | 号 淑                | 户名                | 币种      | 开户分<br>行 | 账户查询<br>? | 网银交易查询<br>? | 录入权<br>限 | 复核级别 😗 | 发<br>送 |
| I<br>I | <b>V</b> | 注册账<br>户             | 11-090101040032630 | 步炯立芹徒诂踟测肢<br>羽紧涵绥 | 人民<br>币 | 北京分<br>行 | <b>V</b>  | ✓           | <b>V</b> | 1 ~    |        |
| I)     |          |                      | 全选                 |                   |         |          |           |             |          |        |        |
| ۲      | 设置物      | <del></del><br>朝来业务才 | 7理权限(设置操作人员        | 对于不涉及账户业务的        | 办理权附    | 2)       |           |             |          |        |        |

| 业务类型   | 查询           | 录入           | 复核           | 发送           |
|--------|--------------|--------------|--------------|--------------|
| 银企对账   |              | <b>V</b> 0   | $\checkmark$ |              |
| 代发工资明细 | $\checkmark$ |              |              |              |
| 进出口信用证 |              | $\checkmark$ | 1 ~          | $\checkmark$ |
| 票据池业务  |              | $\checkmark$ | 1 ~          | $\checkmark$ |

设置功能操作权限(设置操作人员可使用的网银功能)

| ☑ 账户       | • | ☑ 付款     | + | ☑ 投资   | + | ☑ 存款   | + |
|------------|---|----------|---|--------|---|--------|---|
| ☑ 集团业务     | + | ☑ 票据     | + | ☑ 收款   | + | ☑ 国际业务 | + |
| ☑ 复核发送     | - | ☑ 服务中心   | + | ☑ 财政收支 | + | ☑ 现金管理 | • |
| ✔ 电子票据复核   | > |          |   |        |   |        |   |
| ☑ 电子票据发送   | > | 🗌 分行特色业务 | + | ☑ 养老金  | - | ☑ 贷款   | + |
| ✔ 交易复核     |   |          |   | ☑ 企业年金 | > |        |   |
| ☑ 网银账户互转复核 |   |          |   |        |   |        |   |
| ✔ 付款业务复核   |   |          |   |        |   |        |   |
| ✔ 贷款业务复核   |   |          |   |        |   |        |   |
| ✔ 收款业务复核   |   |          |   |        |   |        |   |
| ✔ 外币业务复核   |   |          |   |        |   |        |   |
| ✔ 集团理财复核   |   |          |   |        |   |        |   |
| ✔ 票据预约复核   |   |          |   |        |   |        |   |
| ✔ 交易发送     |   |          |   |        |   |        |   |
| ✔ 投资理财复核   |   |          |   |        |   |        |   |
| ✔ 预约交易撤销   |   |          |   |        |   |        |   |
| ✔ 财政收支复核   |   |          |   |        |   |        |   |
| ✔ 信用证业务复核  |   |          |   |        |   |        |   |
| ✔ 自贸转账复核   |   |          |   |        |   |        |   |
| ✔ 网上支付复核   |   |          |   |        |   |        |   |
| ✔ 现金管理复核   | > |          |   |        |   |        |   |
| ✔ 多级账簿发送   |   |          |   |        |   |        |   |
| ✔ 单位结算卡    | > |          |   |        |   |        |   |

确定 返回 取消

#### 三、交易限额设置

| 系统设置向导 复核流      | 程设置     | 操作员权限设置交易限部                    | 设置 操作员           | 3信息维护 · 操作                           | 员账簿权限管理   | 管理员复核           |           |
|-----------------|---------|--------------------------------|------------------|--------------------------------------|-----------|-----------------|-----------|
| ♀ 您现在的位置:设置 > ? | 交易限额设   | 置                              |                  |                                      | 客户号       | 를 : 11998652879 | 操作员号:0001 |
| 交易限额设置          |         |                                |                  |                                      |           |                 |           |
| 选择操作人员          |         |                                |                  |                                      |           |                 |           |
| 管理员:0001        |         | 操作员:0003                       | 操作员:             | : 0004                               |           |                 |           |
| 杜丽              |         | 杜宇                             | 杜                | I                                    |           |                 |           |
| 选择账户            | -       | ,                              |                  |                                      |           |                 |           |
| 注册账户 授权账户       | 0       |                                |                  |                                      |           |                 |           |
| 选择 账号           |         | 户名                             | 币种               | 银行核准单笔交                              | 易限额(元) 🤫  | 银行核准日累计多        | を易限額(元) 🤫 |
| I1-090101040    | 032630  | 步炯立芹徒诂踟测肢羽紧涵                   | 綏 人民币            | 9999999                              | 999999.99 | 999999          | 999999.99 |
| 选择业务            | +       | □ 付款                           | ٠                | □ 投资                                 | ۲         | □ 存款            | ۲         |
| □ 集团业务          | +       | □ 貸款                           | -                | □ 收款                                 | ۲         | 🗆 国际业组          | 5         |
| □ 财政收支          | •       | □ 目助循环贷款                       | >                | ☑ 复核发送                               |           | □ 分行特合          | 944条 🕕    |
| □ 票据            | •       |                                |                  | ☑ 网上文付复数                             | *         |                 |           |
| 设置交易限额          |         |                                |                  |                                      |           |                 |           |
| 单笔录入限额(万元)(     | 9<br>柜i | 笔免复核限额(元) 🥹<br>面已设限额:99999.00元 | 日累计免复核<br>柜面已设限额 | 限额(元) <sub>(</sub> )<br>:9999999.00元 | 单笔复核限额(元  | 。) 🤥 日累计经       | 夏核限额(元) 🥲 |
| 111111111       |         | 1111                           | 1                | 111                                  | 1111      |                 | 1111 ×    |
|                 |         |                                | 通定 返!            | 回 取消                                 |           |                 |           |

## 四、B2B 支付交易录入

(一) 功能简介

网银操作员通过该功能可以发起B2B支付交易。

(二) 操作流程

网银操作员在农行电子商务 B2B 在线支付平台生成订单后,选择"K 宝/K 令支付"→点击"下一步"校验企业网银 K 宝密码→选择"支付账号"→点 击"确认付款"完成在线支付平台付款操作,如下图所示: 选择"K宝/K令支付"

| ● 中國农业银行 在线文竹平合 经松在线 拥有无限 2                                                                                           | 017-06-27 1634-17 墓廟二 |
|----------------------------------------------------------------------------------------------------|-----------------------|
| ★ 代表活動: 導致的商户 预行支付养型进行了全新改成 洋做落光白! 网络他手                                                                               |                       |
| 日期:2017/0/27 初期:163441 党村第四:月上党村 55年;人民的<br>订单信息 金田:6.00 原今:221回前周二 用品:2017667163304373112<br>订章号:2017967163330645113 |                       |
| 目 教會關行法有                                                                                                    |                       |
| 2425 - Canza                                                                                                    |                       |
| □ 其他面行支持<br>下一步                                                                                                    |                       |
| 2.者提供方<br>1.农业银行支付属于企业X室证书每户使用,操作K室强入USR接口,者证书来自动显示,通点曲"检测证书"接<br>2.者使有其他银行支付,请选择其家银行,然后点面"下一步",在其他银行的支付页面积后的银作。      | 8.                    |
| 中國之宣使行動的原則 All Sights Reserved by Agricultural Bank Of China                                                          |                       |
|                                                                                                    |                       |
|                                                                                                    |                       |

# 选择"支付账号"

| ● 中国农业银行 在典文行平台 经松在线 拥有无限 2017-06-27 163-839 星期二 ★ (28250): 影响258-56,1521(常期時后了全部改新,158条形式) ○ (28250): 影响258-56,1521(常期時后了全部改新,158条形式) ○ (28250): 影响258-56,1521(常期時后了全部改新,158条形式) |  |
|----------------------------------------------------------------------------------------------------|--|
| □ 田和:2017/6/27 町用:163441 文付設置:民上文付 55年:人民ち<br>金銀:6.00 東小:茂利回時間, 南田:201766/716330479112<br>订 単 号:201706/71633306/5113                                                              |  |
| 交対接線: 6.00<br>交対振音: 通信企動等 ■<br>上一参 備以行家 羅賞                                                                                                    |  |
| ② 温馨提示<br>1. 调志频和约达什些前,确认无其可用的行变形。<br>2. 6周子每用企业发展中发行。                                                                                                    |  |
| 中國政治國行政部行政和 All Hights Reserved by Apricultural Rack Of China                                                                                                    |  |
|                                                                                                    |  |

| 代專活动:尊敬的 | 的事户,我行支付界面进行了全                                    | 新改版 详情请关注!                                                                                                    | 阿根助手                                      |  |
|----------|---------------------------------------------------|----------------------------------------------------------------------------------------------------|-------------------------------------------|--|
| 订单信息     | 日期:2017/6/27<br>全额: <b>6.00</b><br>订单号:2017062716 | 时间:16:34:41 支付<br>商户:深圳国档网 商品<br>3330645113                                                                                                  | 美型: 间上支付 市种:人民币<br>; 20170627163304379112 |  |
|          | 温馨提示<br>注意核对文付会额,确认无法                             | 请确认您要提交部<br>注册客户文付确认<br>形学金额:6.00<br>两户名称:<br>文付水号:<br>苏举编号:2037<br>彤单日期:2017<br>彤单日期:2017<br>彤单日期:2017     彩单词:1634<br>周户终端代码:<br>提交时间:2017 | 0627163330645113<br>-06-2716-35:10        |  |
| 1. 南     | 注意核对变衬金额,确认无证<br>展于使用企业支票户支付。                     | 56月週                                                                                                    | Ariz NCH                                  |  |

点击"确认后",系统提示:"录入成功,请登陆企业网银复核发送,完成整 个交易流程"。

| ●         ●         ●         ●         ●         ●         ●         ●         ●         ●         ●         ●         ●         ●         ●         ●         ●         ●         ●         ●         ●         ●         ●         ●         ●         ●         ●         ●         ●         ●         ●         ●         ●         ●         ●         ●         ●         ●         ●         ●         ●         ●         ●         ●         ●         ●         ●         ●         ●         ●         ●         ●         ●         ●         ●         ●         ●         ●         ●         ●         ●         ●         ●         ●         ●         ●         ●         ●         ●         ●         ●         ●         ●         ●         ●         ●         ●         ●         ●         ●         ●         ●         ●         ●         ●         ●         ●         ●         ●         ●         ●         ●         ●         ●         ●         ●         ●         ●         ●         ●         ●         ●         ●         ●         ●         ●         ● | - |
|----------------------------------------------------------------------------------------------------|---|
| 田間:2017/0/27 お前:163641 気が発気:R上文が 50年:人名65<br>訂単信息 (500 東小:漢学校(5458年), 南島:2017052763304379112<br>丁単音:201705276330645113                                                                                                    |   |
| 录入成功,请登陆企业网根复核发送,完成整<br>个交易规程。                                                                                                    |   |
|                                                                                                    |   |
|                                                                                                    |   |
|                                                                                                    |   |
|                                                                                                    |   |

## 五、复核员多级复核发送

### (一) 功能简介

网银操作员通过该功能可以对B2B支付交易进行多级复核发送操作。

### (二) 操作流程

网银复核员登陆企业网银进行以下操作:

| <b>走回</b> | A+         | 放大屏幕                 |                       |          | ef             | 1世末 0        | 111/2/2010     | # Q                  | 門面   | 收单 名爱心     | 病款 □  | 安全混出   |                         |
|-----------|------------|----------------------|-----------------------|----------|----------------|--------------|----------------|----------------------|------|------------|-------|--------|-------------------------|
| C         | )<br>中国    | 农业银<br>MAL BANK OF C | 行                     | 账户       | 付款             | 存款           | 投资             | 现金管理                 | 收款   | 复核发送       |       | ۵      |                         |
| 交         | 調算核 交      | 易发送 预                | 约交易撤销                 | 间间上支     | 付复核            |              |                |                      |      |            |       |        |                         |
| 0 13      | 现在的位置      | :复枝发送>               | 网上支付款                 | 夏病       |                |              |                |                      | 春户号: | 8199()     | 操作员号  | : 0004 |                         |
| 17        | 夏被阿上支付     | 支易列击                 |                       |          |                |              |                |                      |      |            |       |        | -                       |
| 採号        | 114        | 种号                   | 订单时间                  | 订单金额     | 商品名称           |              | 商户号            | 商户名称                 | 交易类型 | 支付卡号       | 通过 拒绝 | 拒绝原因   | <u> </u>                |
| 1         | 2017062716 | 3330645113           | 2017/6/27<br>16:35:21 | 6.00     | 20170627163304 | 1379112      | }              | 用用 <u>用</u> 用<br>服公司 | 直接支付 | 41-        | 0 0   |        | D                       |
| ind       | 总笔数:       | 0                    |                       | 通过总会额:   | 0.00           |              | 相信总统的:         | 0                    | 1    | 1995 201 : | 0.00  |        |                         |
|           |            |                      |                       |          | 全部             | 通过 全部<br>提 交 | 新授级 重 1<br>下 载 | E                    |      |            |       |        | $\overline{\mathbf{T}}$ |
| 0         | 招助和其他      | ė.                   |                       |          |                |              |                |                      |      |            |       |        |                         |
|           | 1.您可以通过    | 1点击"全部通过             | ","全部取消               | (、"重置"按钮 | 1对已经录入信息进      | 行复核。         |                |                      |      |            |       |        |                         |

# 复核提交通过后,交易成功,但仍需交易发送

| 返回首页     | A+ 放大屏幕                    | 1                    |             | e向世家 O               | 产品/功能度素         | Q                    | 予商户农业 多爱                | 心捐款 🕞 安全退出  |    |
|----------|----------------------------|----------------------|-------------|----------------------|-----------------|----------------------|-------------------------|-------------|----|
| ٢        | 中国农业<br>AGRIETET THAL BANK | 银行                   | 账户          | 付款 存款                | 投资              | 现金管理                 | 收款复核发达                  | ž D         |    |
| 交易复      | 核交易发送                      | 预约交易撤销               | 网上支付复       | 核                    |                 |                      |                         |             |    |
| ♀ 您现右    | E的位置:复核发                   | 送 > 网上支付复            | 【検          |                      |                 | 1                    | <b>8</b> 户号:81998549730 | ) 操作员号:0004 |    |
| 同上支      | 付裂疫痛认                      |                      |             |                      |                 |                      |                         |             |    |
| 夏秋道で     | 1交易:共1笔                    | Tr Made              |             |                      | * 08            | the star but         |                         | +411-12 12+ | -  |
| 14-42    | 刘荦将                        | 1] #43               | 目 月中美語      | 1 四茴谷邨               | hitted.         | 用户名                  | ド 又張奕瓚                  | 交相卡号 故意     |    |
| 1 20     | 11/062/1633306451          | 113 2017/6/27 16     | (35:21 6.00 | 20170627163304379112 | 2 1038841006900 | (2) )#UNE(##0999.941 | 2.有限公司 通信文刊             | VBC/1       |    |
| 夏铁拒绝     | 8交易: 共0笔                   |                      |             |                      |                 |                      |                         |             | 不  |
| 序号       | 订单号                        | 订单时间                 | 订单金额        | 商品名称                 | 商户号 商户          | 白名称 交易               | 國类型 支付卡号                | 状态 版因       | 1. |
| 没有复核     | 拒绝的文易                      |                      |             |                      |                 |                      |                         |             |    |
|          |                            |                      |             |                      |                 |                      |                         |             |    |
|          |                            |                      |             | 提交                   | 題 清             |                      |                         |             |    |
| 1 #      | 即和其他                       |                      |             |                      |                 |                      |                         |             |    |
| 1.<br>2. | 您可点击"提交",提出<br>您可点击"取消",能  | 交后让务审核完成<br>算此次业务审核回 | 。<br>创主菜单。  |                      |                 |                      |                         |             |    |

# 交易发送成功后,该笔交易成功

| 返回首页 A+ 放大屏幕                                                 |                 | e向管家 O                                                | 产品/助                               | 9 <del>95</del> (                                                                               |                      | 收单 🖧 爱心捐款            | ▶ 安全退出      |
|--------------------------------------------------------------|-----------------|-------------------------------------------------------|------------------------------------|-------------------------------------------------------------------------------------------------|----------------------|----------------------|-------------|
| 中国农业银行                                                       | 账户              | 付款存款                                                  | 投资                                 | 现金管理                                                                                            | 收款                   | 复核发送                 |             |
| 交易复核 交易发送 预约交易播                                              | 4 网上支付复         | 核                                                     |                                    |                                                                                                 |                      |                      |             |
| ♀ 忽现在的位置:复核发送 > 交易发送                                         | ž               |                                                       |                                    |                                                                                                 | 春户号:                 | 81998)操作             | ⊧员号:0004    |
| 清缺 λ 查询终性                                                    |                 |                                                       |                                    |                                                                                                 |                      |                      |             |
| 「「「「」」「「」」」                                                  |                 | -                                                     |                                    | 1.5.1+36 3                                                                                      | 1000 17 11 AF Et 100 |                      |             |
| \$P\$(日期)<br>\$P\$(日期)                                       | 100 20<br>104 D |                                                       |                                    | TOWN I                                                                                          | AC80-32.00 (** 00    |                      |             |
| 46 TT VIC- HBY THE 46 TH                                     | 40              |                                                       | _                                  |                                                                                                 |                      |                      |             |
|                                                              |                 | 查询                                                    | ) E                                | 置                                                                                               |                      |                      |             |
| 待发送情况列表                                                      |                 |                                                       |                                    |                                                                                                 |                      |                      |             |
| 网上支付发送                                                       |                 |                                                       |                                    |                                                                                                 |                      |                      |             |
| 网上支付发送 音词                                                    |                 |                                                       |                                    |                                                                                                 |                      |                      |             |
| 7 帮助信息和其他                                                    |                 |                                                       |                                    |                                                                                                 |                      |                      |             |
| 1. 点击具体交易后面的笔数链接                                             | ,可获取持发送交        | 易列表                                                   |                                    |                                                                                                 |                      |                      |             |
| 2. 选择录入日期、业务种类、转                                             | 出账户等查询条件        | ,点击"查询"按钮                                             | 可直接获取满知                            | 卫筛选条件的待发                                                                                        | 送交易列表                |                      |             |
|                                                              |                 |                                                       |                                    |                                                                                                 |                      |                      |             |
| 页 A+ 放大屏幕                                                    |                 | e商管家 O                                                | 产品/劝超搜索                            | e Q                                                                                             | 印 商户收                | 单 必要心捐款              | → 安全退出      |
| 山国索亚组行                                                       |                 |                                                       |                                    |                                                                                                 |                      |                      | _           |
| AGRICULTURAL BANK OF CHINA                                   | 账户 付款           | 次 存款                                                  | 投资                                 | 现金管理                                                                                            | 收款                   | 复核发送                 |             |
|                                                              |                 |                                                       |                                    |                                                                                                 |                      |                      |             |
| 获网上支付交易列表<br>订单号 订单时间<br>20170527(82230645112 2017)6/27 16:3 | 订单金额            | 商品名称                                                  | 育户                                 | 号 - 290                                                                                         | 育户名称                 | 交易类型<br>利 直接支付 41.00 | 支付卡号        |
| 2017/02/163330646113 2017/6/2716.3<br>全造                     | 0.00            | 2017062716330437911                                   | 12 1038841_                        | /*#II                                                                                           |                      | P) (1176-211) 41-00  | 1           |
|                                                              |                 | 发送一下教                                                 | 关闭                                 |                                                                                                 |                      |                      |             |
|                                                              |                 |                                                       | 535 ab                             |                                                                                                 |                      |                      | 7           |
|                                                              |                 |                                                       |                                    |                                                                                                 |                      |                      | 5 Barrier 1 |
|                                                              |                 |                                                       |                                    |                                                                                                 |                      |                      |             |
|                                                              |                 |                                                       |                                    |                                                                                                 |                      |                      |             |
| 山同山川相仁                                                       |                 |                                                       |                                    |                                                                                                 |                      |                      |             |
| 中国农业银行<br>AGRICULTURAL RANK OF CHINA                         | 账户 付款           | 次 存款                                                  | 投资                                 | 现金管理                                                                                            | 收款                   | 复核发送                 |             |
| <b>貴応 赤星岩洋                                   </b>            | 國上古付價格          |                                                       |                                    |                                                                                                 |                      |                      |             |
|                                                              |                 |                                                       |                                    |                                                                                                 |                      |                      |             |
| R在的位置:复核发送 > 交易发送                                            |                 |                                                       |                                    |                                                                                                 | 客户号:                 | 操作                   | ■员号:0004    |
| 资料 医生化六星烟素                                                   |                 |                                                       |                                    |                                                                                                 |                      |                      |             |
| 1195 订单时间<br>订单号                                             | 订单金额            | 商品名称                                                  | 商                                  | 日号                                                                                              | 商户名称                 | 交易类型                 | 支付卡号        |
|                                                              |                 |                                                       |                                    |                                                                                                 |                      |                      |             |
| 20170627163330645113 2017/6/27 16:                           | 35.21 6.00      | 201706271633043791                                    | 12 103                             | 潮川                                                                                              |                      | 直接支付 41-0            |             |
| 20170627163330645113 2017/6/27 16:<br>숙년                     | 35:21 6.00      | 201706271633043791                                    | 12 103                             | 深圳                                                                                              |                      | 直接支付 41-(            |             |
| 20170627163330645113 2017/6/2716::<br>숙년                     | 35:21 6.00      | 201706271633043791                                    | 112 103<br>就 关闭                    | ,                                                                                               |                      | 道接支付 41-0            |             |
| 20170627163330645113 2017/6/2716::<br>全)봄                    | 35:21 6.00      | 201706271633043791                                    | 112 103<br>就 美闭                    |                                                                                                 |                      | 道桜支叮 41-(            |             |
| 2017/0627163330645113 2017/6/2716.:<br>全法                    | 第21 6.00        | 201706271633043791<br>[支達] 下 1<br>网页的消息               | 112 103<br>就 美闭                    | ······· 深圳                                                                                      |                      |                      |             |
| 2017/0627163330645113 2017/6/2716 :<br>숙년                    | 35:21 6.00      | 201706271633043791<br>波道 下 1<br>网页的消息                 | 112 103                            | AM                                                                                              | -                    |                      |             |
| 2017/06/27 16:3330645113 2017/6/27 16 :<br>숙남                | \$521 6.00      | 201706271633043791<br>医度 下 1<br>网页的消息                 | 112 103<br>就 关闭                    | 2311<br>王<br>王<br>王<br>王<br>王<br>王<br>王<br>王<br>王<br>王<br>王<br>王<br>王<br>王<br>王<br>王<br>王<br>王  |                      |                      |             |
| 2017/627163330645113 2017/6/2716.<br>全法                      | 第21 6.00        | 201706271633043791<br>医度下的<br>网页的消息<br>② 此次发送共有 1     | 112 103<br>数 关闭                    | ·····································                                                           |                      |                      |             |
| 20170627163330645113 2017/6/2716∷<br>≩3≛                     |                 | 201706271633043791<br>医度 下 1<br>网页的消息<br>@ 此次发送共有 1   | 112 103<br>数 关闭<br>1. 笔交易,确定<br>确定 | (23))<br>(<br>)<br>(<br>)<br>(<br>)<br>(<br>)<br>(<br>)<br>(<br>)<br>(<br>)<br>(<br>)<br>(<br>) |                      |                      |             |
| 20170627163330645113 2017/6/2716∷<br>≩i≛                     | \$521 6.00      | 201706271633043791<br>(友達) 下 1<br>网页的消息<br>@ 此次发送共有 1 | 112 103<br>数 美闭<br>4 <sup></sup>   | (23))<br>(大学)<br>(23)<br>(23)<br>(23)<br>(23)<br>(23)<br>(23)<br>(23)<br>(23                    |                      |                      |             |

| <b>中</b>    | コ国农业银<br>RECLETERAL BANK OF C | 行     | 账户   | 付款 存款 | 投资  | 现金管理  | 收款                                                                                                    | 复核发送 | D                                                                                                    |
|-------------|-------------------------------|-------|------|-------|-----|-------|----------------------------------------------------------------------------------------------------|------|----------------------------------------------------------------------------------------------------|
| 交易复核        | 交易发送预                         | 约交易撤销 | 网上支付 | 复核    |     |       |                                                                                                    |      |                                                                                                    |
| 忽现在的        | 的位置:复核发送;                     | 交易发送  |      |       |     |       | 客户号:                                                                                                    | )    | 操作员号:0004                                                                                                    |
| 网上支付3<br>第号 | 发送结果<br>订单号                   | 订单时间  | 订单金额 | 商品名称  | 商户号 | 商户名称  | 交易类型                                                                                                    | 支付卡号 | 结果 失败原因                                                                                                    |
|             |                               |       |      |       |     | 33801 | A second second seco | 44   | and the second second sec |

### 六、常见问题解答

(1) 问: 企业网银要支持网上支付功能需要做哪些设置?

答: 方案一: 操作员权限设置配置复核发送——网上支付复核菜单; 复核流程 设置配置复核发送——网上支付复核的复核流程(若需对交易限额有特殊设置, 需在交易限额选择操作员标签, 对对应账户设置复核发送——网上支付复核的 交易限额);

方案二:选择系统设置向导,在第二个"选择网银产品"页面增加勾选复核 发送——网上支付复核菜单,按步骤完成系统设置,重新登录即可。

(2) 问: 网上支付是否支持企业网银单人操作?

答: 支持, 在免复核限额内的企业网银网上支付交易支持单人操作。无需登录企业网银做复核操作。

(3) 问: 网上支付复核完需在哪儿做发送呢?

答:网上支付发送需进入到复核发送->交易发送菜单下,点击页面上网上支

付发送字段后的绿色"查询"链接,在弹出页面做发送操作。

(4)问:网上支付复核完显示"成功"确没有扣款?

答: 网上支付不支持免发送提交银行,管理员需在复核流程设置里将网上支付的"支持免发送提交银行"勾选去掉。

(5)问:单操作员的企业网银,在做网上支付时,提示"录入成功,请登录 企业网银复核发送,完成整个交易流程"。企业网银已设置为单操作员交易模 式。该如何处理?

答:

1、请检查管理员是否维护了操作员的单笔转账交易限额。

 如果还是不能支付,则:单操作员的企业网银做网上支付提示复核,可以 让柜台查看一下"46421 新版企业网银注册账户管理"交易,里面的银行核 准单笔交易限额、银行核准日累计交易限额是不是具体的金额?如果是13个
 则要在柜台修改为具体金额。

因为系统认为设置金额为13个9是无限小,不是无限大,所以出现这样的问题,需要后台优化。这个问题仅出现在单操作员的企业网银。